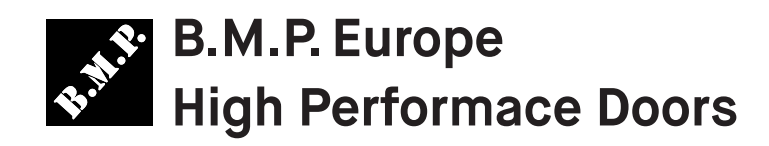

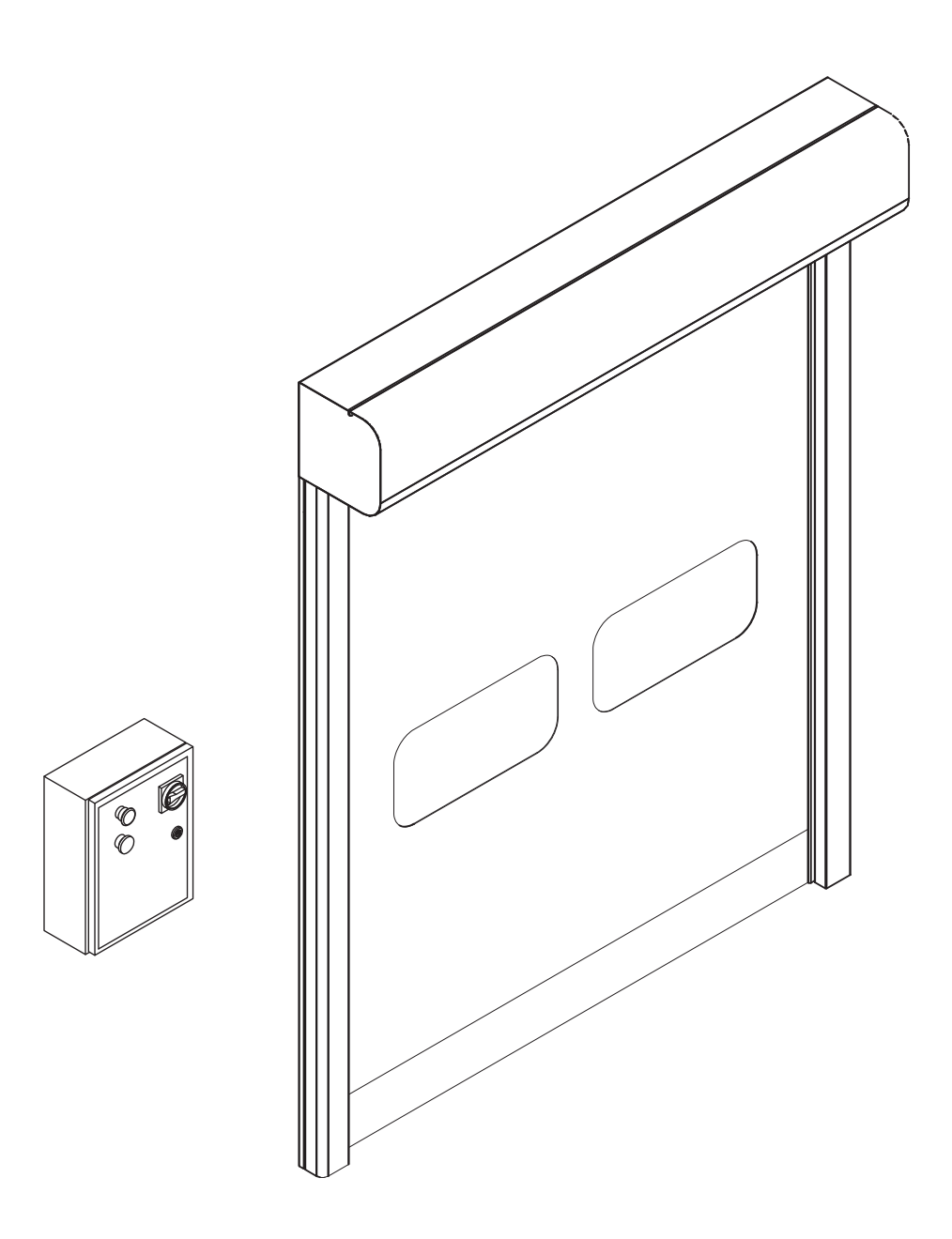

# Dynamicroll<sup>®</sup> CB Basic Installation, Use and Maintenance Manual – EN

| 1   | Safety precautions                                       | 2  |
|-----|----------------------------------------------------------|----|
| 2   | Technical features                                       | 3  |
| 3   | Mechanical Installation                                  | 4  |
| 4   | Electric diagram – Components layout                     | 6  |
| 5   | Control unit                                             | 7  |
| 5.1 | Connections to supply and automation                     | 7  |
| 5.2 | Connections to commands and safety devices               | 8  |
| 5.3 | Manual Jog and display                                   | 9  |
| 5.4 | Position and closing time adjustment with encoder        | 10 |
| 5.5 | Position and closing time adjustment with limit switches | 11 |
| 5.6 | Pedestrian opening adjustment                            | 12 |
| 5.7 | Interlock                                                | 12 |
| 6   | Safety devices                                           | 13 |
| 7   | Use instruction                                          | 14 |
| 8   | Maintenance instruction                                  | 15 |
| 9   | Alarms list                                              | 16 |
| 10  | Running options list                                     | 17 |

## 1 General Safety precautions

This manual is aimed exclusively at installers and technicians professionally competent. All operations of mechanical installation, electrical connections and adjustments must be made respecting the good workmanship and applying all the safety rule in force, even if their indications were not explicit in the text of the instructions.

Before starting the installation of the door read the instructions carefully. Incorrect installation can be dangerous. Before beginning the installation check perfect condition of the product.

Before installing the door, Ensure that the floor, the walls or the existing support structure have the necessary strength, capable of supporting the weight of the door, also considering the dynamic forces due to normal operation and the eventual impacts. If necessary make modification to the structures before the door installation. Verify that the structure is suitable to protect or isolate all the areas affected by the danger of crushing, trimming, trapping and general danger.

Automation is equipped with the necessary safety devices to ensure compliance with product standards. These devices (photocells, safety edges, emergency stop, etc.) Must be connected according to current regulations and directives in force, good workmanship criteria, the installation environment, the operating logic of the system and forces developed by the door. Display the signs required by law to identify danger areas. Each installation must clearly show the identification data of the door.

Before connecting the power supply, check that the data on the label correspond to the electricity distribution network. A mains power switch properly sized must be installed before the control board inlet. Check that the power line is protected by RCD and overcurrent protection. Connect the door to an efficient grounding system.

The manufacturer of the door declines all responsibility if components which are incompatible with the safe and correct operation or when changes are made of any kind without the specific permission of the manufacturer. Only original spare parts shall be used for repairs or replacement of components during maintenance or service.

The installer must supply all information relating to automation concerning manual and emergency operations and provide the user the Instructions for Use.

After installation, packaging materials (plastic, cardboard, etc.) must not be allowed to litter the environment.

This document was issued by the Manufacturer with the utmost care, in any case the Manufacturer does not accept responsibility for any damage caused by errors or omissions in this publication. We reserve the right to change the contents without notice. No rights can be derived from the contents of this document. It is prohibited to copy or otherwise publish by any means without written permission of the manufacturer. All rights reserved.

# 2 Installation drawing and technical features

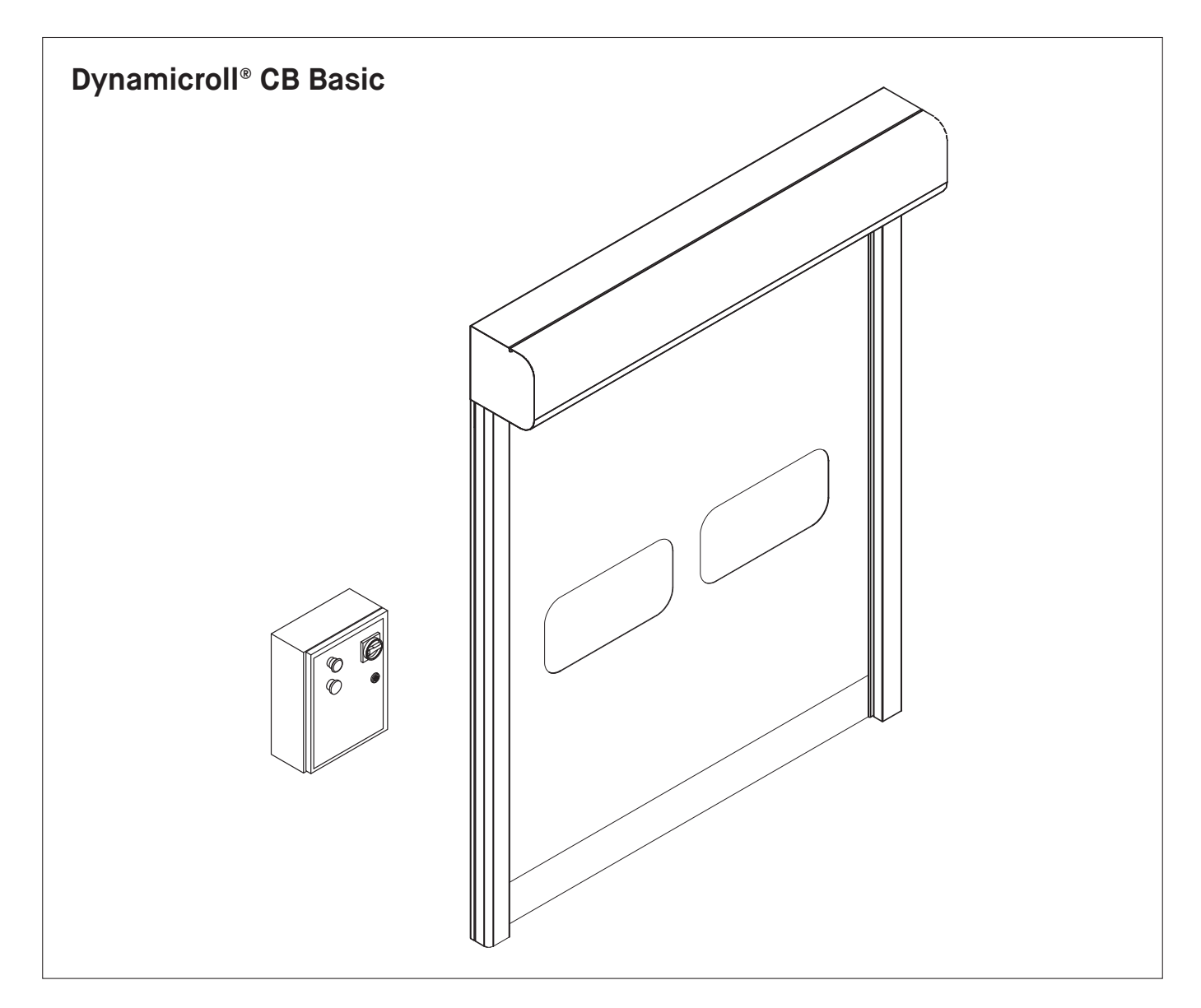

| Inverter automation             | 230V – BMP1 V3       | 400V – BMP2 V3      |
|---------------------------------|----------------------|---------------------|
| Main supply                     | 230V AC single phase | 400 V AC threephase |
| Frequency                       | 50/60Hz              | 50/60Hz             |
| Current absorption main supply  | 16A                  | 10A                 |
| Motor power                     | 0,75 - 1,5kW         | 0,75 - 1,5kW        |
| Control board protection degree | IP65                 | IP65                |
| Motor protection degree         | IP54                 | IP54                |
| Functioning temperature range   | from -20°C to +50°C  | from -20°C to +50°C |

\* in case of environment artificially refrigerated, with negative temperature, use heating system for guides and geared motor.

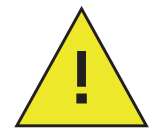

Design main supply lines respecting the correct sizing criteria, considering the expected maximum absorption: 16A for single phase control panels and 10 A for those three-phase.

The sections used must be chosen according to the length of the lines and their installation condition, to avoid voltage dropping and consequent improper functioning.

# 3 Mechanical installation

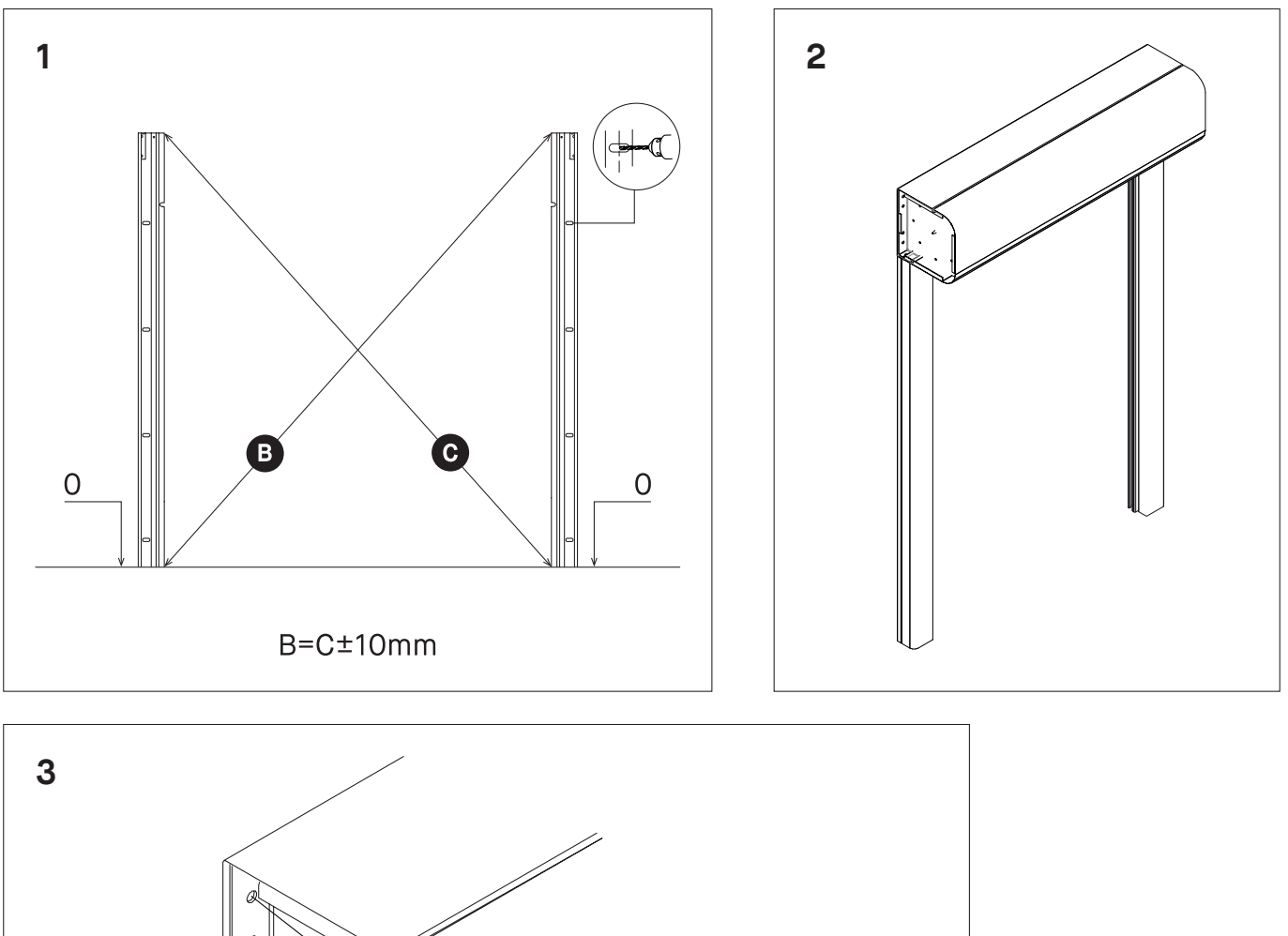

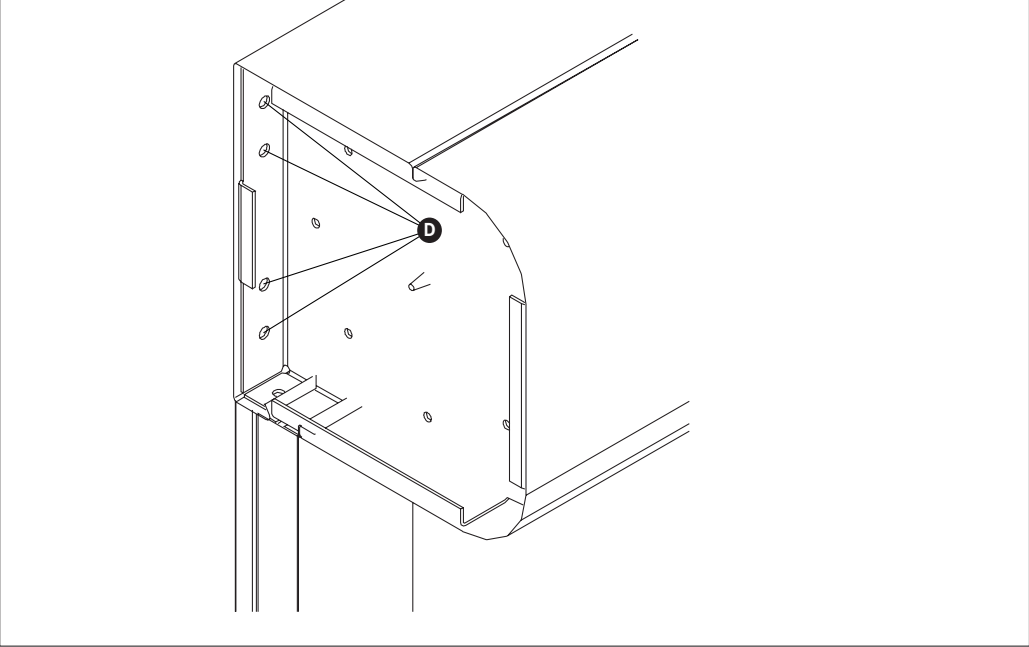

**1** Fix the columns to heading through the brackets. When the doors are larger than 4000×4000 fit before the posts to the wall, and then install the crosspiece.

2 Take care the level between the support and after fixing of the posts control the geometry (diagonal). <sup>(B)</sup> <sup>(C)</sup>

**3** Complete the mounting by the supplied brackets **()** and any additional anchorages where necessary. When L>4000 fit additional supports every 2m.

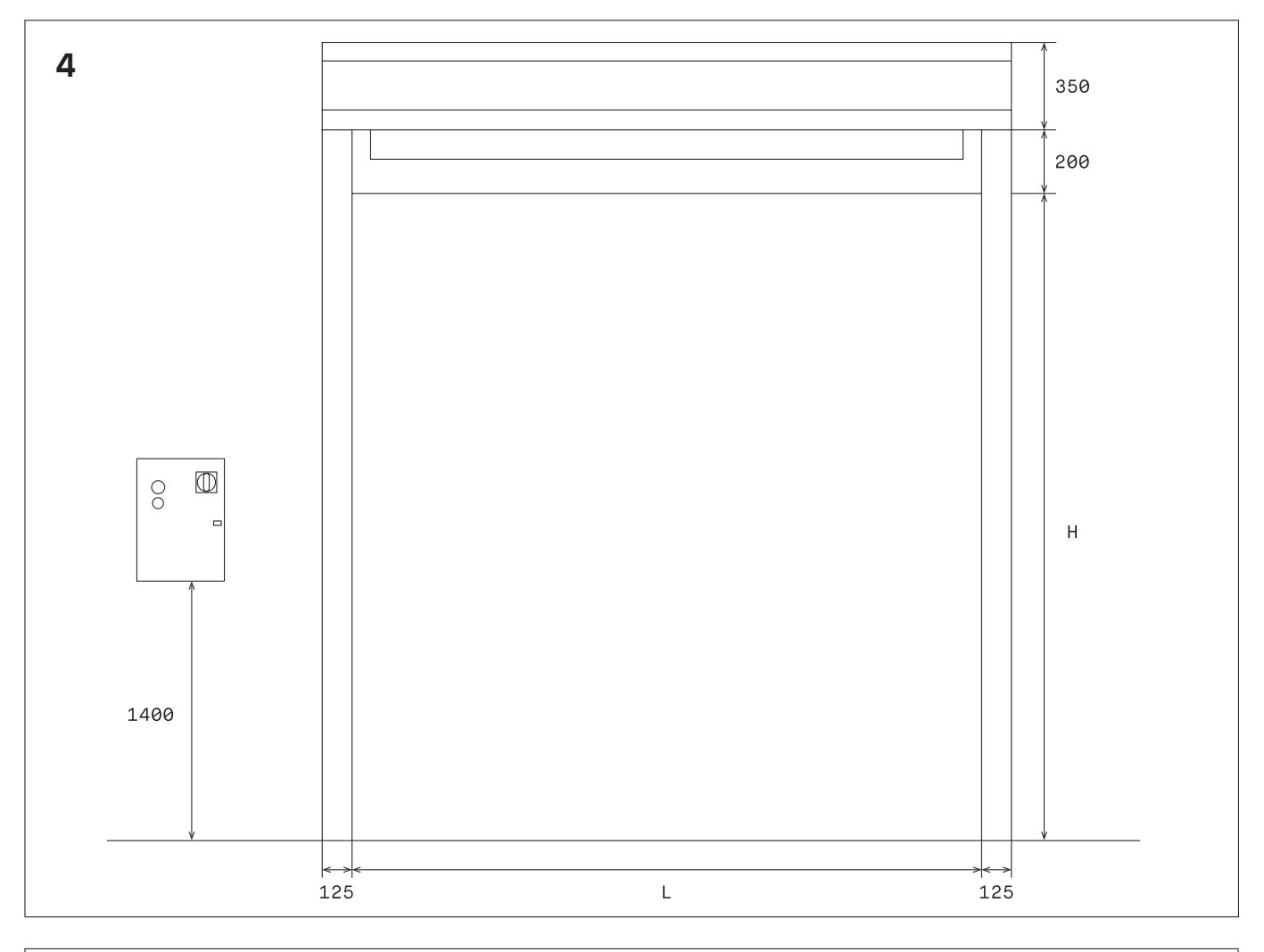

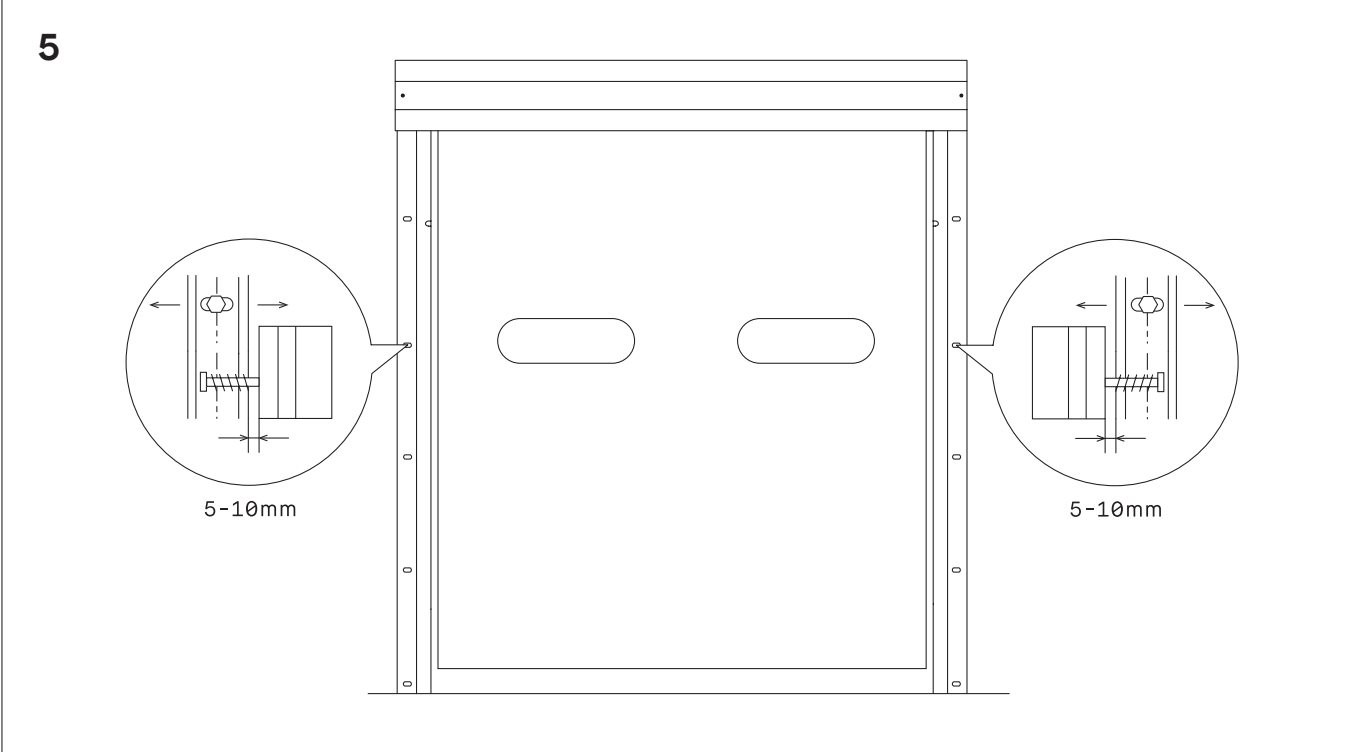

**4** Drill the holes in the axis of the slots, so then perform the necessary final adjustments.

**5** Fit the counterweight (optional) and adjust the fitting at 50mm from the floor at opened door.

# 4 Electric diagram – Components layout

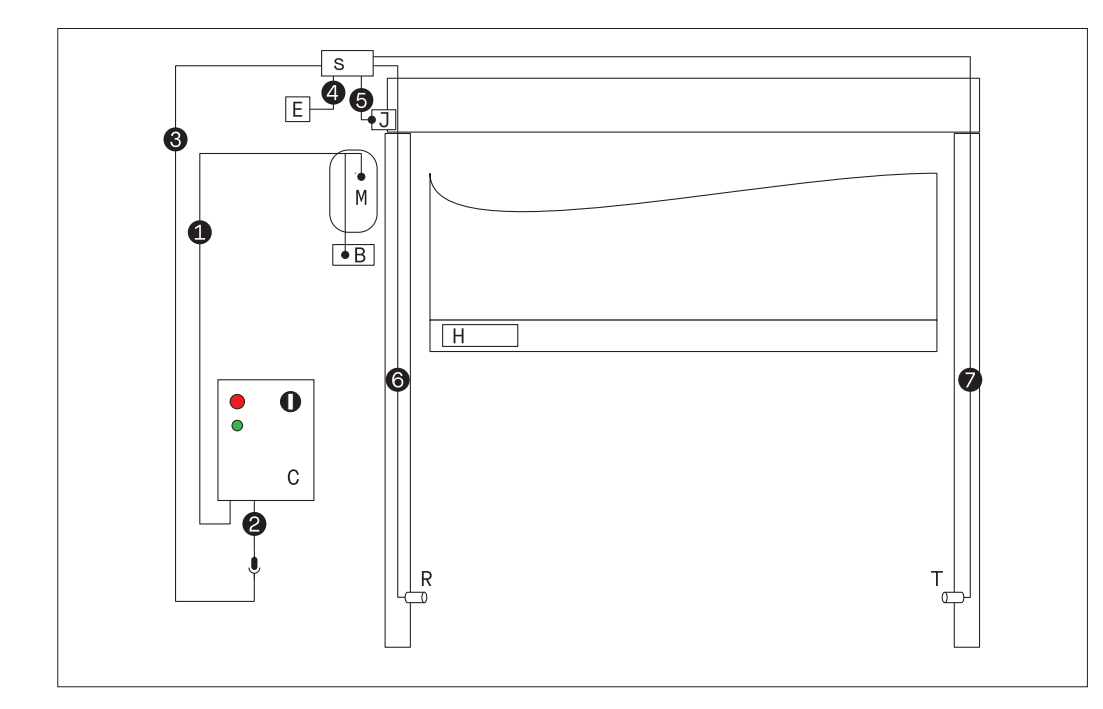

#### **Components list**

| С | Control board                           |
|---|-----------------------------------------|
| М | Three phase geared motor                |
| S | Signals distributor connection (spider) |
| В | Electro-brake                           |
| J | Curtain jamming sensor                  |
| R | Infrared photocell receiver             |
| Т | Infrared photocell transmitter          |
| Н | Safety edge radio band transmitter      |

|   | Cabling                                  | Sections  |
|---|------------------------------------------|-----------|
| 1 | Motor and brake supply cabling           | 4×1,5mm²  |
| 2 | Control board/Mobile connector cable     | 7×0,5mm²  |
| 3 | Mobile connector/Distribution connection | 7×0,34mm² |
| 4 | Encoder cable                            | 4×0,34mm² |
| 5 | Curtain jamming sensor cable             | 3×0,34mm² |
| 6 | Photocell receiver cable                 | 3×0,34mm² |
| 7 | Photocell transmitter cable              | 3×0,34mm² |

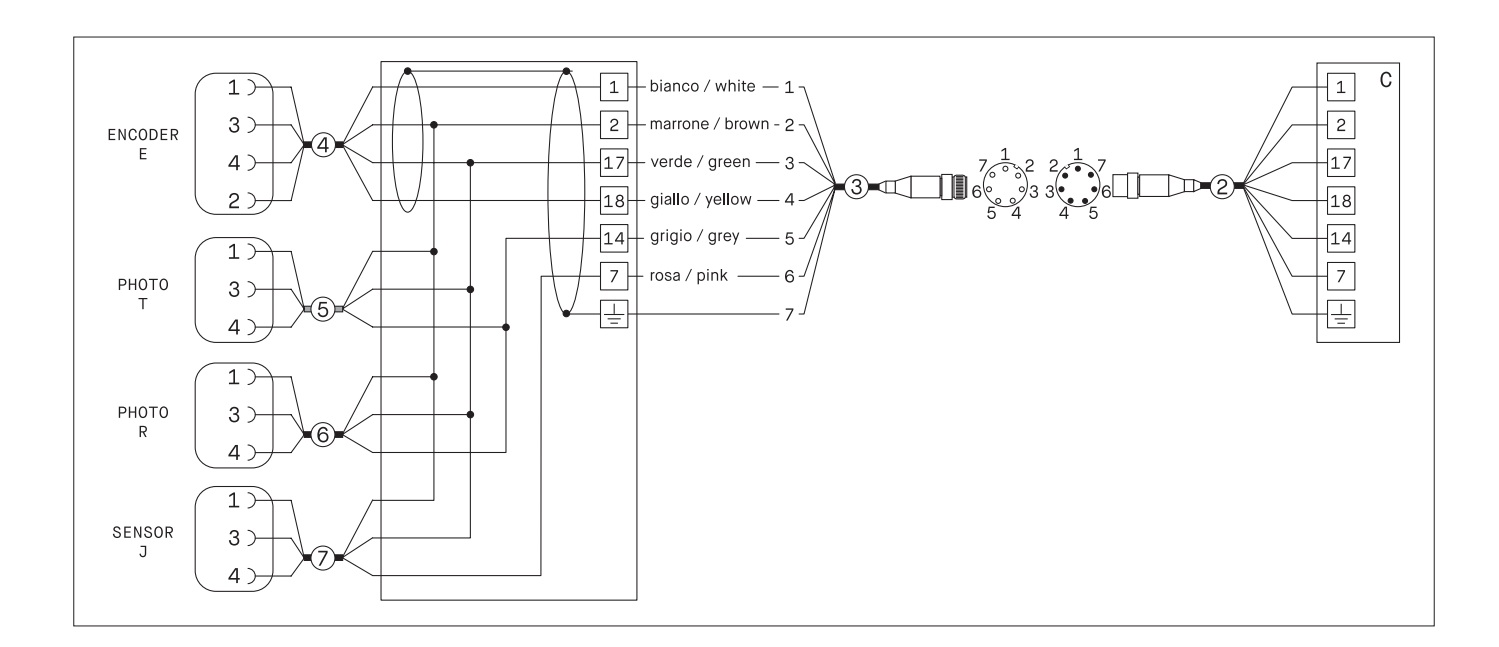

## 5 Electronic board

## 5.1 Supply and power connections

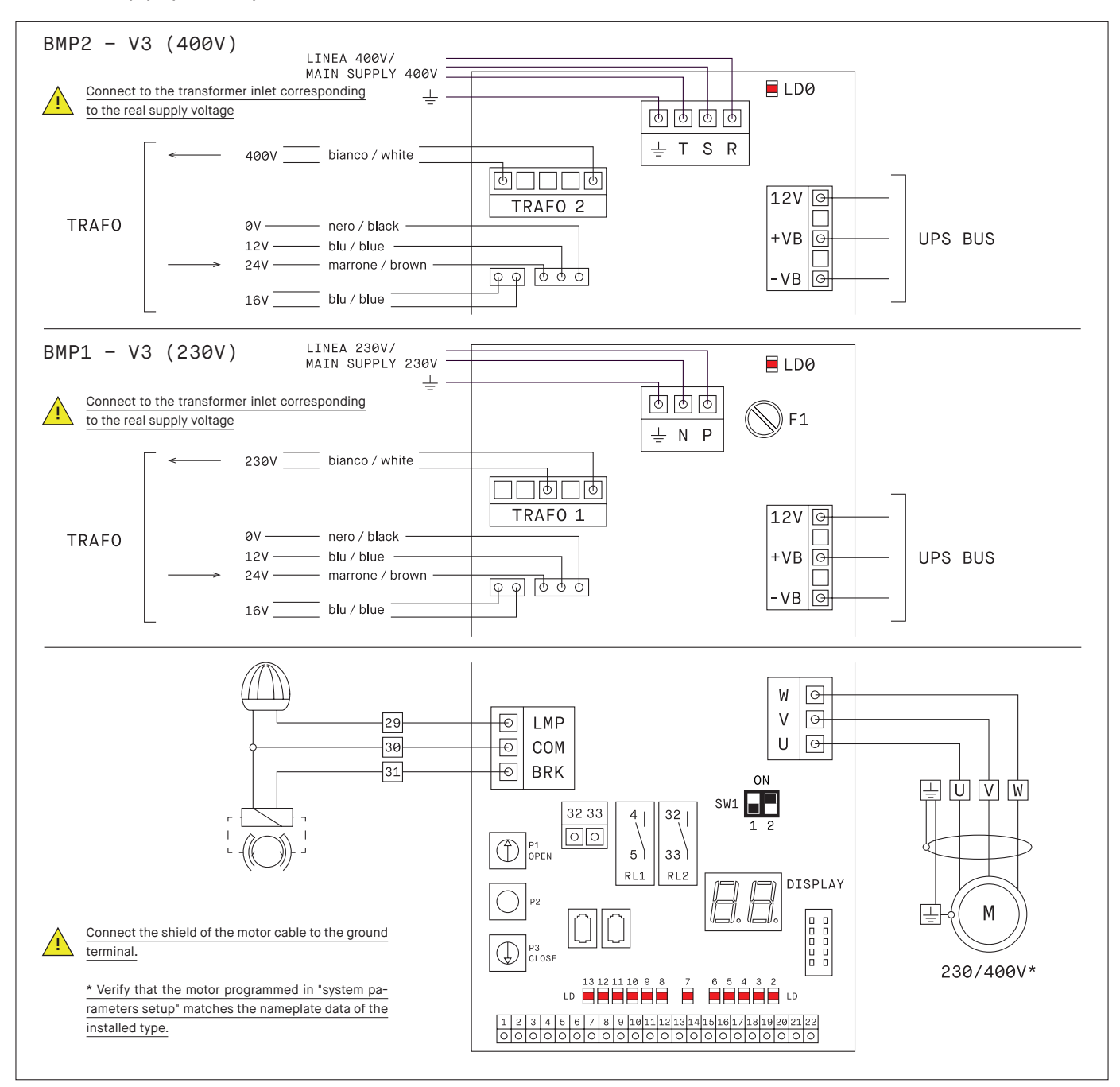

| Terminal    | Description                     | BMP1 V3             | BMP2 V3             |
|-------------|---------------------------------|---------------------|---------------------|
| P-N / R-S-T | Main supply                     | 230V AC             | 400V AC             |
| 12V         | Signal SUPPLY FROM UPS          | 12V DC              | 12V DC              |
| +VB -VB     | Supply bus from UPS (optional)  | 320V DC             | 560V DC             |
| U - V - W   | Three-phase motor               | 230V - 0,75 / 1,5kW | 400V – 0,75 / 1,5kW |
| LMP - 29 30 | Flashing lamp                   | 230V AC [RMS]       | 230V AC [RMS]       |
| BRK - 30 31 | Brake                           | 110V DC [RMS]       | 110V DC [RMS]       |
| F1          | Fuse                            | 10A (230V)          | -                   |
| LDO         | Capacitor discharging signaling | -                   | _                   |

## 5.2 Controls and safety inputs

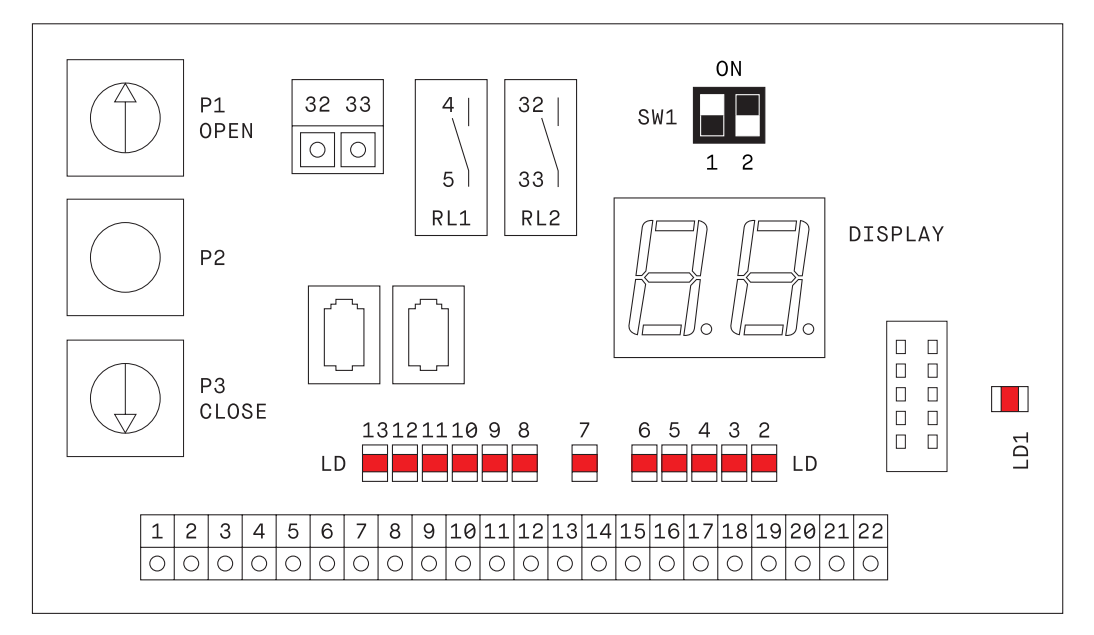

|          | DIP-Switch SW1 | DIP 1 Control type            |                     | DIP 2 Brake type                              |                  |
|----------|----------------|-------------------------------|---------------------|-----------------------------------------------|------------------|
|          | ON             | Automatic closing             |                     | Active brake (only with                       | n counterweight) |
|          | OFF            | Control step by ste           | əp                  | Standard brake (negat                         | ive)             |
| Terminal |                | Description                   |                     |                                               | Signalling LED   |
| 1        |                | +12V common                   | 10115 5 1 1         |                                               |                  |
| 2        |                | 0V common                     | Do not use to supp  | ces and encoder.<br>bly optional accessories. |                  |
| 3        |                | Not used (serial com)         |                     |                                               |                  |
| 4-5      |                | Output: Close Contact at c    | losed door (voltag  | ge free contact RL1)                          |                  |
| 6        |                | +12V common                   |                     |                                               |                  |
| 7        |                | Curtain jamming Sensor        |                     |                                               | LD13             |
| 8        | <u> </u>       | Open command (external o      | command by acce     | essorries)                                    | LD12             |
| 9        |                | Safety edge or light curtair  | n (photocell barrie | er)                                           | LD11             |
| 10       |                | Opening command from UI       | PS                  |                                               | LD10             |
| 11       |                | Start command (push butte     | on)                 |                                               | LD9              |
| 12       |                | Pedestrian opening comm       | and                 |                                               | LD8              |
| 13       |                | +12V common                   |                     |                                               |                  |
| 14       |                | Photocell Signal              |                     |                                               | LD7              |
| 15       |                | +12V common                   |                     |                                               |                  |
| 16       |                | Stop                          |                     |                                               | LD6              |
| 17       |                | Encoder channel A or Oper     | ning approaching    | limit switch                                  | LD5              |
| 18       |                | Encoder channel B or Clos     | ing approaching l   | imit switch                                   | LD4              |
| 19       |                | Opening limit switch (if lim  | it switches set)    |                                               | LD3              |
| 20       |                | Closing limit switch (if limi | t switches set)     |                                               | LD2              |
| 21       |                | 24V AC Accessories supply     | ý                   |                                               |                  |
| 22       |                | 24V AC Accessories supply     | ý                   |                                               |                  |
| 32-33    |                | Output: Close Contact at o    | pened door (volta   | age free contact RL2)                         |                  |

## 5.3 Manual JOG and Display

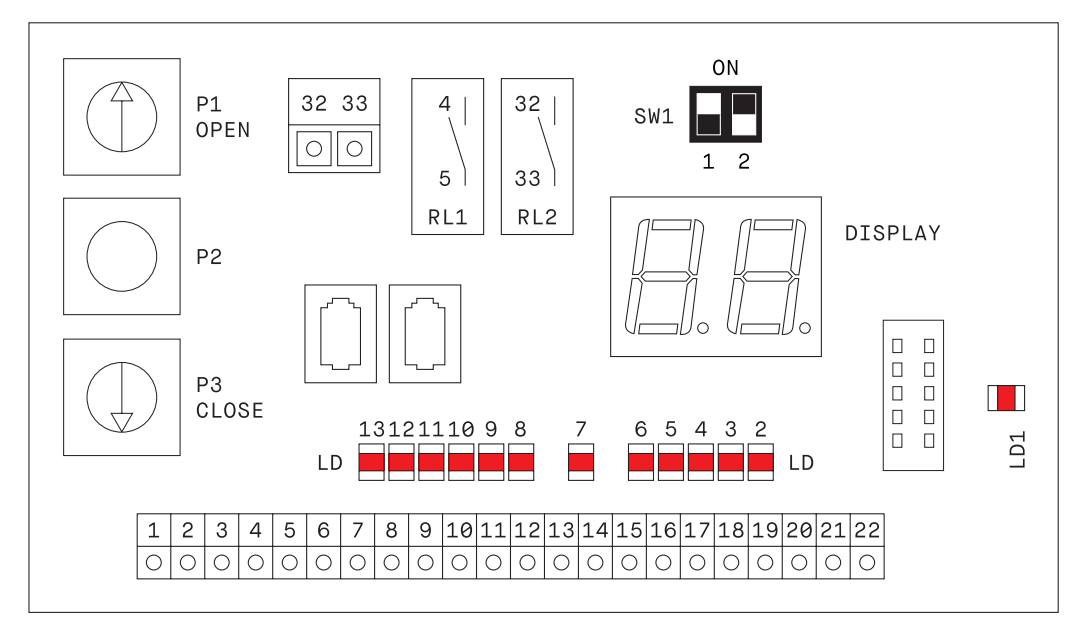

| Button | Action                  | Description                                                           |
|--------|-------------------------|-----------------------------------------------------------------------|
| P1     | Jog OPEN                | SERVICE command in opening                                            |
| P2     | Program mode<br>command | Programming mode pushing for 5 seconds<br>(until LD1 flashes quickly) |
| P3     | Jog CLOSE               | Service command in closing                                            |

| l digit | II digit | Description                                              |
|---------|----------|----------------------------------------------------------|
| AL      | 00 00    | Door in standby, wating Jog command                      |
| J       |          | Jog mode activated                                       |
| Jo      |          | Manual open (Jog open)                                   |
| Jc      |          | Manual close (Jog close)                                 |
| CL      |          | Door in closing (CLosing)                                |
| OP      |          | Door in opening (OPening)                                |
| С       |          | Door closed (Closed)                                     |
| 0       |          | Door opened (Opened)                                     |
| tE      |          | Encoder programming activated (teaching Encoder)         |
| tS      |          | Electromechanical switches programming (teaching Switch) |
| tP      |          | Pedestrian opening programming (teaching Pedestrian)     |
| to      |          | Opening time (timing opened)                             |
| PE      |          | Pedestrian opening position (PEdestrian)                 |
| St      |          | Stop button activated (Stop)                             |
| EA      |          | Encoder in alignmet (Encoder Alignment)                  |
| AL      |          | Alarm (ALarm) list at page 14                            |
| UPS     |          | Emergency supply activated (UPS)                         |
| 099     |          | Break timing (count down)                                |
| -       | •••••    | Pausa 0 time (start the closing)                         |
| HH      |          | Incorrect encoder alignement after a shutdown            |

## 5.4 Adjustment and programming (Encoder)

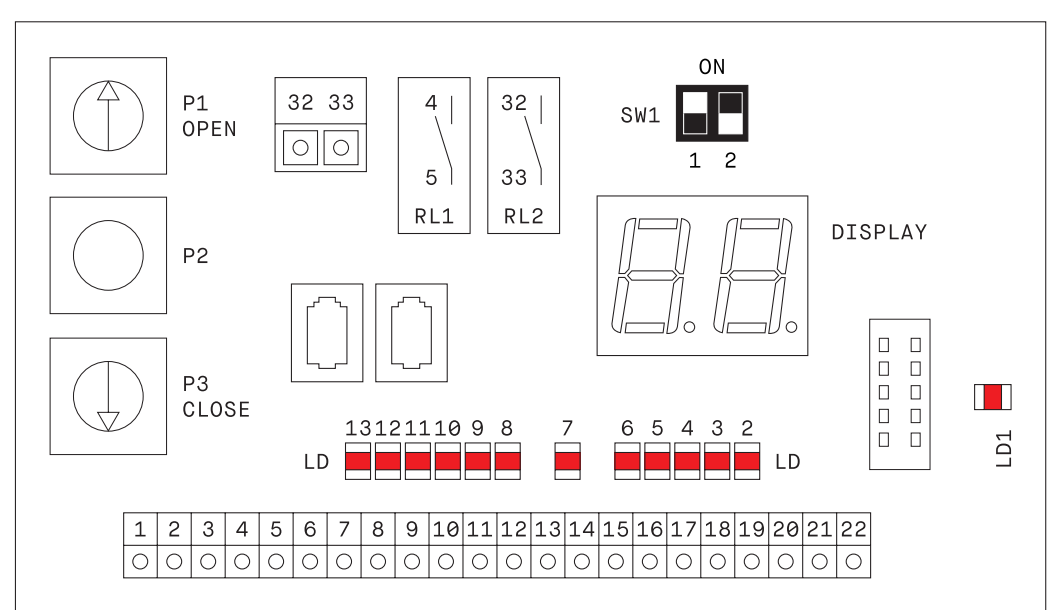

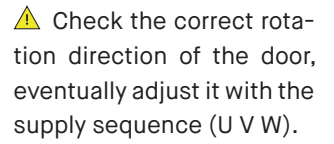

| Action                                                                                                    | Display | LD1      | LD7 |
|----------------------------------------------------------------------------------------------------|---------|----------|-----|
| 1 Programing of the closed door position                                                                                                   |         |          |     |
| <b>1.a</b> Drive the curtain in closed door by P3                                                                                          | Jc      | OFF      | OFF |
| 1.b Check the photocell engagement by led LD7 OFF                                                                                          | J       | OFF      | OFF |
| Push P2 for 5 second until LD1 flashes quikly                                                                                              | tE      | Flashing | OFF |
| 2 Programming of the opened door position and break time                                                                                   |         | •••••    |     |
| <b>2.a</b> Drive the curtain in opened door by P1. Check the bottom edge, it must be at least 50mm over the reinserting cut into the guide | Jo      | Flashing | OFF |
| 2.b Push P2 (impulsive)                                                                                                    | tE      | Flashing | ON  |
| Wait the needed break time                                                                                                    | tE      | Flashing | ON  |
| Push P2 (impulsive) giving the closing command                                                                                             | tE      | Flashing | ON  |
| The door will close up to the photocell engagment                                                                                          | С       | Flashing | OFF |
| Give a command OPEN/START to check the complete cycle                                                                                      | OP      |          |     |

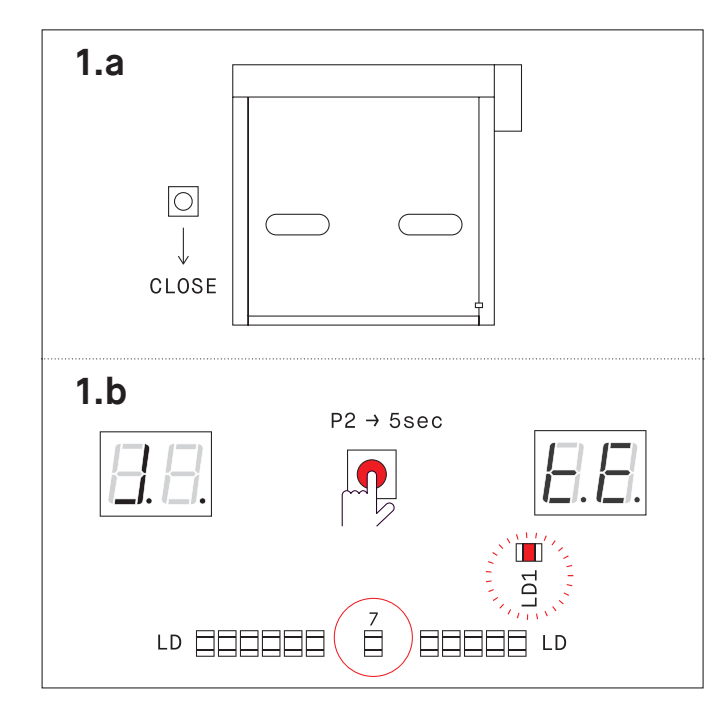

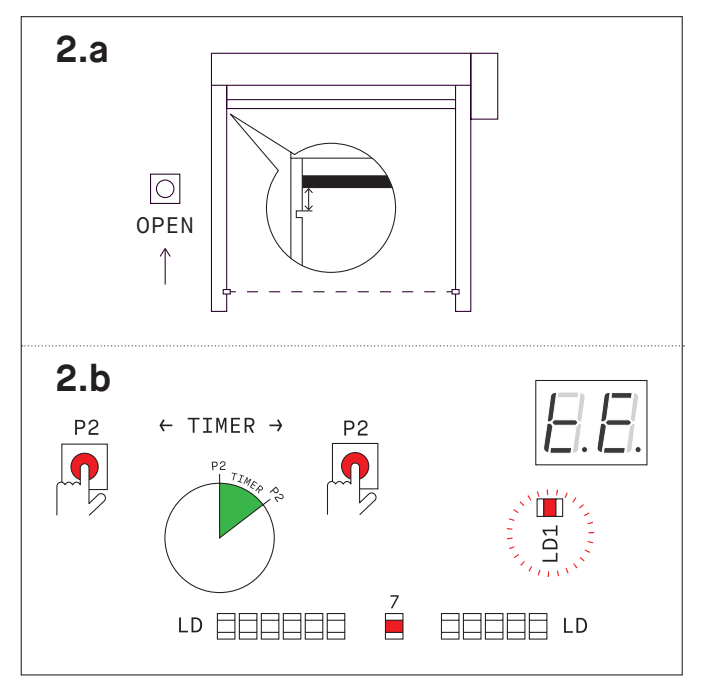

## 5.5 Adjustment and programming (Limit switches)

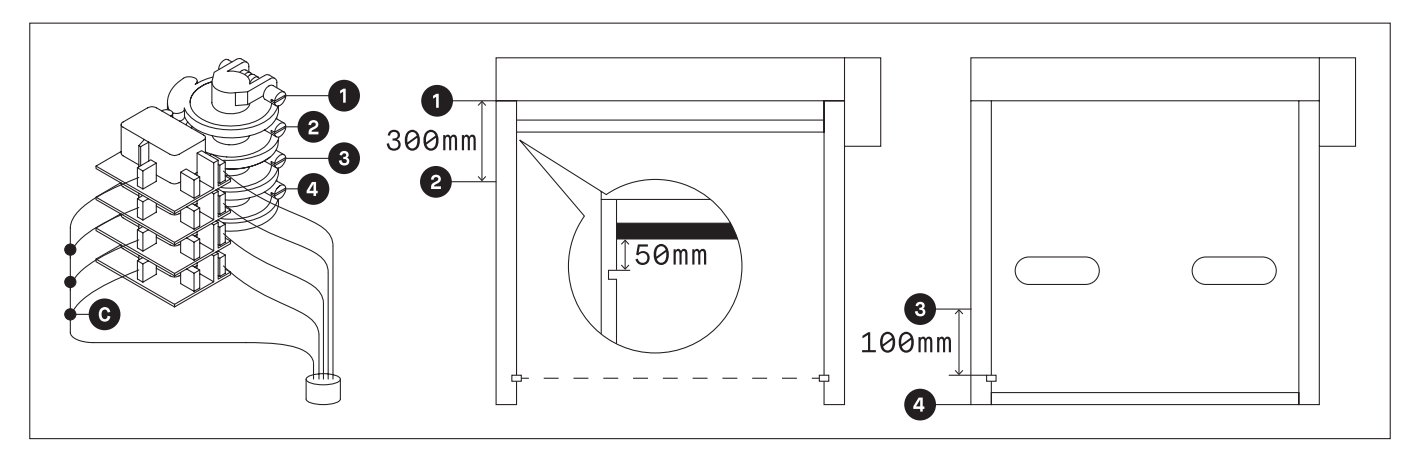

| Ref. | Wires color | Description        | Terminal | Led |  |
|------|-------------|--------------------|----------|-----|--|
| 1    | Green       | Opened door        | 19       | LD3 |  |
| 2    | White       | Slowing in opening | 17       | LD5 |  |
| 3    | Grey        | Slowing in closing | 18       | LD4 |  |
| 4    | Brown       | Closed door        | 20       | LD2 |  |
| С    | Yellow      | Common (+12V)      | 15       | -   |  |

#### 1 Limit switches adjustment

- Check the right door movement (up/down) and in case correct by the phase sequence (U V W)
- Adjust the cams position as per the indication into the drawing

#### 2 Programming the break time

- 2.a Drive the door at closed door by P3
- 2.b Push P2 for 5 seconds until LD1 flashes quickly
- 2.c Push Start to open the door
- Check the bottom edge, it must be at least 50mm over the reinserting cut into the guide
- Wait the needed break time
- Push Start to close
- The door close completely
- Give a command OPEN/START to check the complete cycle

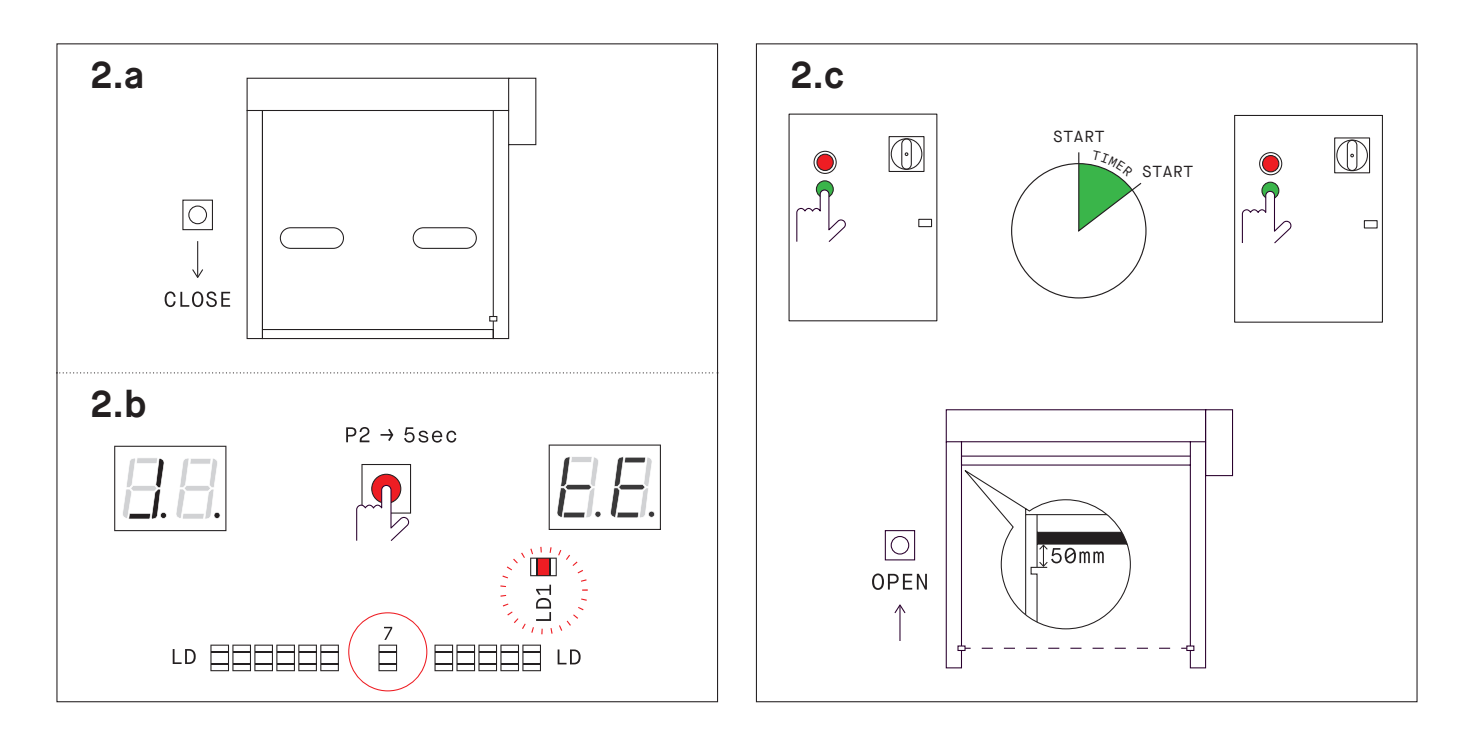

## 5.6 Pedestrian opening ajustment

#### A Pedestrian opening with Encoder system

- Connect the pedestrian command between the terminals 13-12
- Drive the door in closed door position by P3
- Open the door by P1 up to the needed pedestrian passage position
- Start the programming, pushing P2 for 5s (LD1 flashes quickly)
- Give a command for pedestrian opening (13-12)
- Wait the needed break time
- Give a command for pedestrian pasSage (13-12) to save the timing

#### B Pedestrian opening with limit switches system

- Connect the pedestrian command between the terminals 13-12
- Drive the door in closed door position by P1
- Start the programming pusing P2 for 5 s (LD2 flashes quickly)
- Open the door by P1 up to the needed pedestrian passage position
- Give a command for pedestrian opening (13-12)
- At the needed position give a pedestrian opening command (13-12)
- Wait the needed break time
- Give a command for pedestrian passage (13-12) to save the timing

### 5.7 Interlock

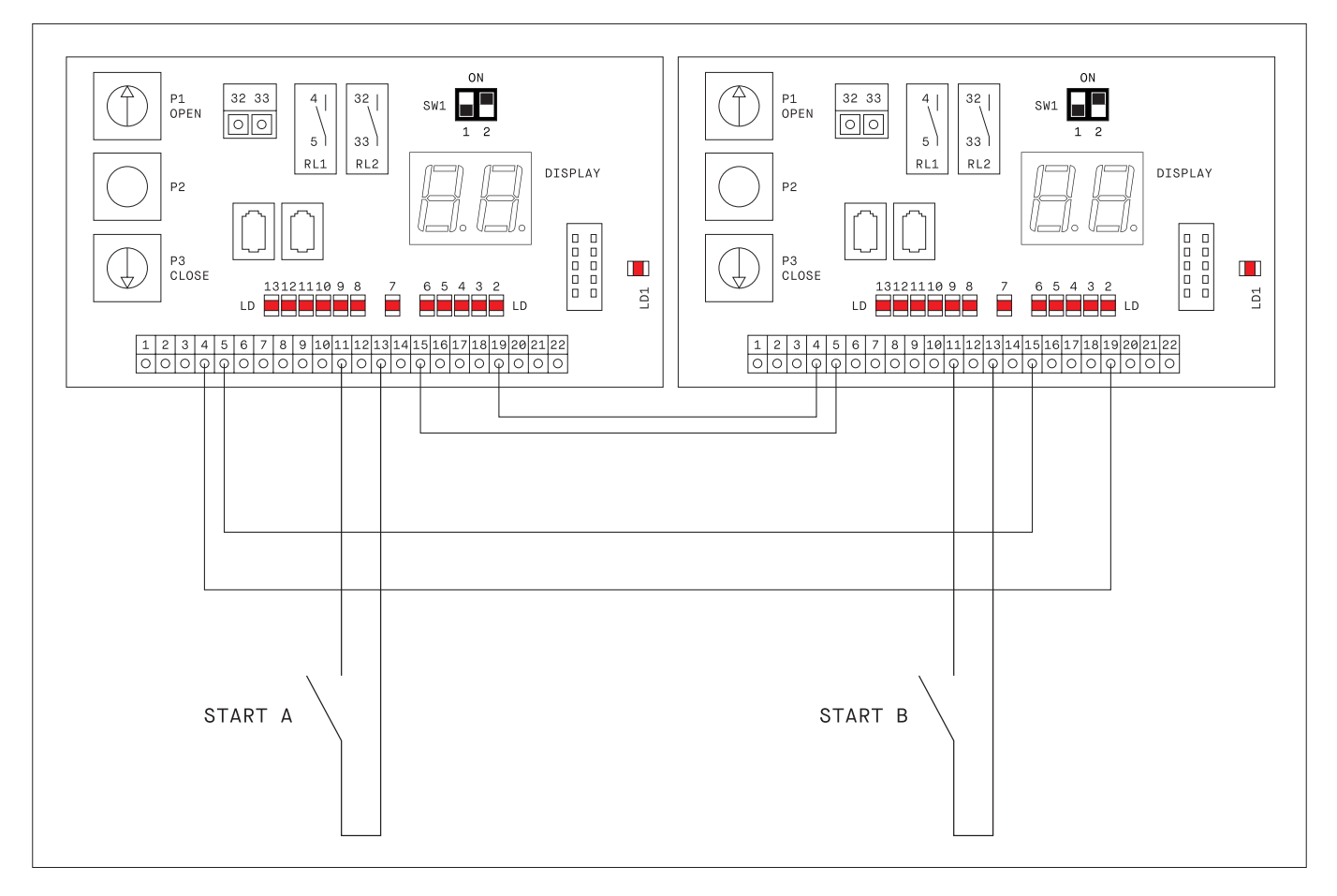

By the LCD programmer:

- go into the menu INPUTS STATUS DISPLAY
- modify the parameter REMOTE START TERMINAL from 00 to 19

To have the automatic command of the second door:

- go into the menu SYSTEM PARAMETERS SETUP
- modify the parameter RUNNING OPTION adding 80.000 (e.g. if the value was 4200→84200)

# 6 Safety devices

## 6.1 Infrared photocell

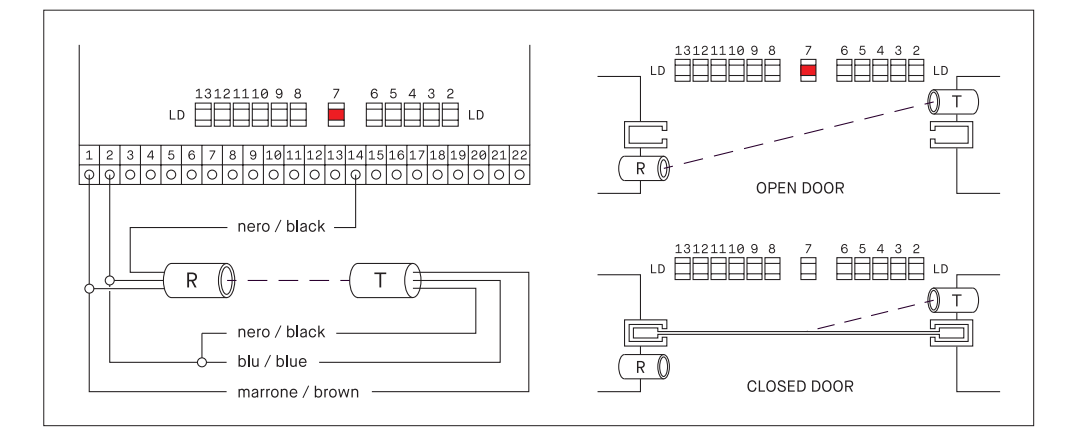

The photocell sensors must be fitted as per the drawing, so when the curtain is closed the photocell will be engaged. Signalling by LD7.

ATTENTION In case of Encoder system, the photocell makes the alignment. It cannot be disconnected.

## 6.2 Curtain jamming sensor (optional)

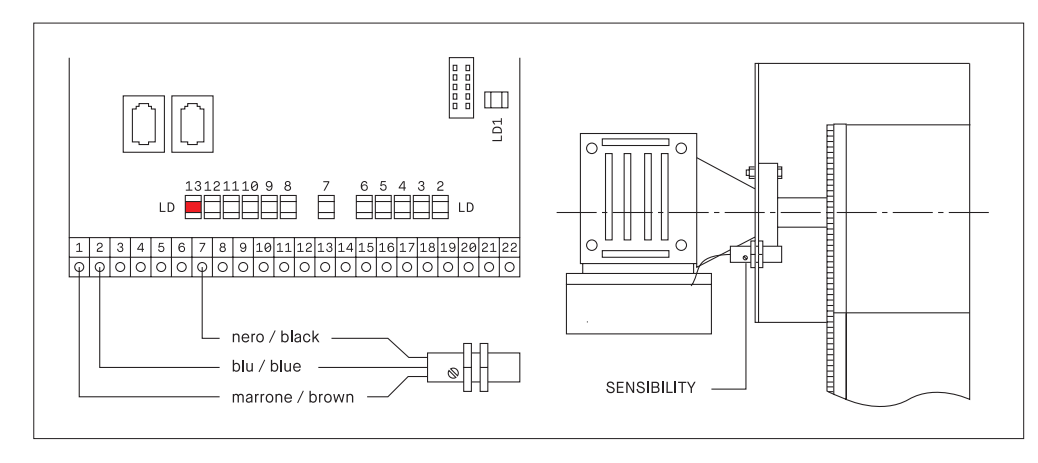

The curtain jamming sensor detects the mis-unrolling of the curtaing in closing. Adjust the positioning into the oval slot and the sensibility by the relevant trimmer. Signaling by LD13.

If the sensor isn't foreseen bridge 7–13.

## 6.3 Wire-less safety edge

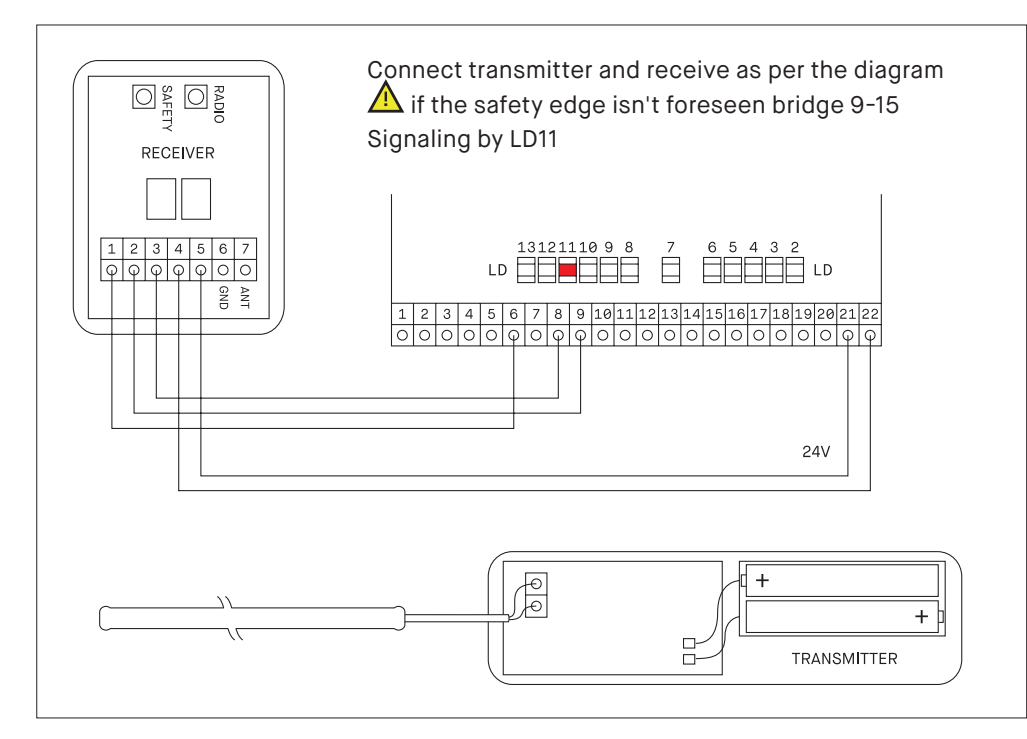

1. Supply the receiver (green led ON) and insert the batteries into the transmitter

2. The pre-coupled system is active. Test the correct functioning pushing the edge.

If necessary program the transmission:

a. Push the button SAFETY on the receiver. The memory remains open for 10s (red led ON)

b. push the safety bar to memorize the transmitter code
c. the red led flash for 3seconds for right programming
Insert the transmitter into the bottom edge pocket.

#### GENERAL SAFETY PRECAUTION

This manual is an integral and essential part of the product and must be delivered to the final user. The owner must keep this document and pass on to subsequent users of the system. The automation in question is a door with vertical movement, will be used for the purposes for which it was designed. Any other use is considered improper and dangerous.

The manufacturer is not responsible for damage caused by improper, incorrect or unreasonable use.

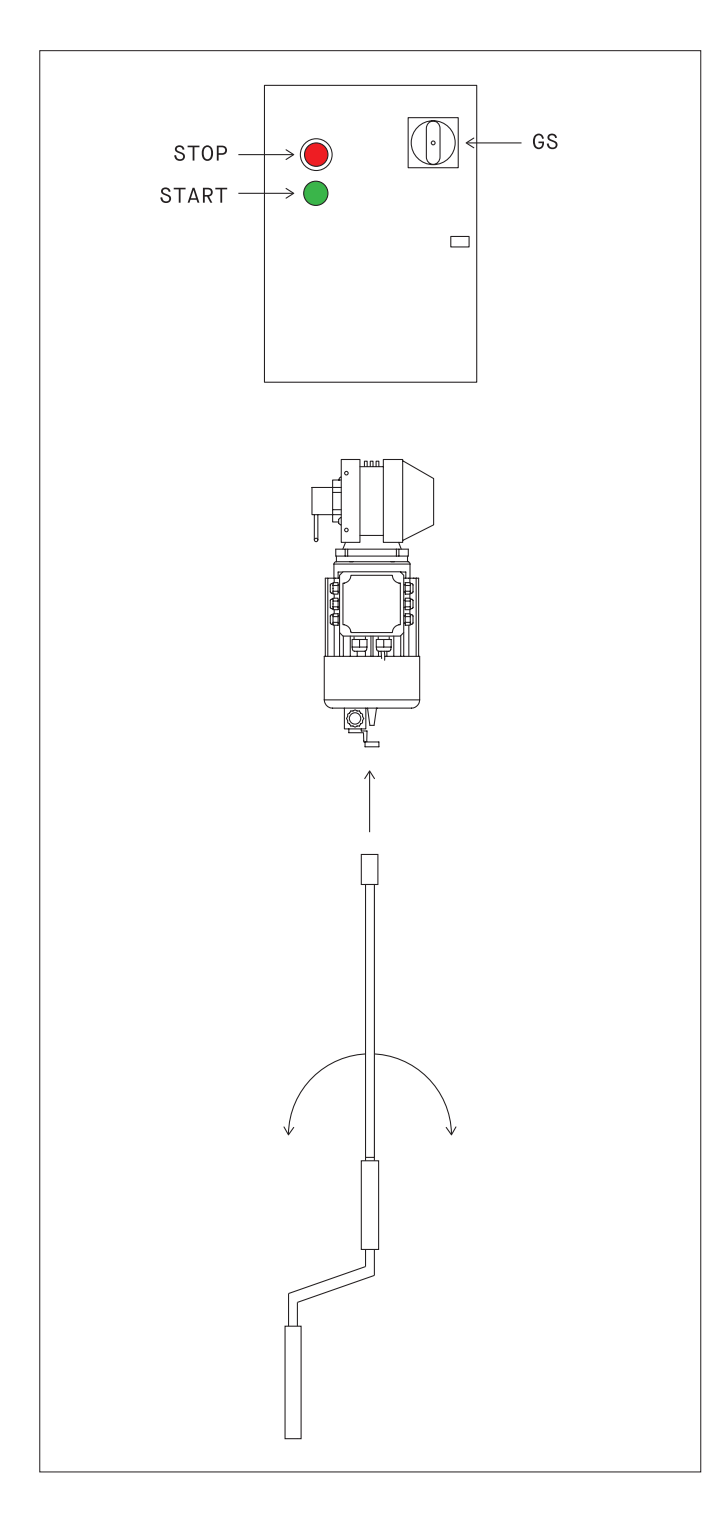

#### USE PRECAUTIONS

- Do not enter the operating range of the door during movement.

- In case of breakdown or malfunction switch off the main switch. Maintenance, adjustment and repair must be performed only by trained and authorized personnel.

- Each automation is accompanied by "Installation and maintenance", in which among other things shows the periodical maintenance plan, in particular, it is recommended to check all the safety devices.

#### Controls on the control panel

- GS: General switch of the main supply, disconnects the power equipment. Operate only in case of need for maintenance or repair.

- Stop: Stop immediately each movement of the drive. Button with restraint: turn to the right to free

- Start: Opening control and start the cycle of automatic door.

#### Manual operation

To operate the curtain in case of power failure or breakdown: - Switch the GS to disconnect the main supply

- Insert the rod coupling in the lower side of the motor, thereby actuating the micro switch that prevents electrical operation of the door.

- Turn the handle until you reach the desired position of the curtain.

Operations to be carried out every six months during the maintenace inspections:

Safety devices:

- Check the proper functioning of the safety edge (where provided)

- Check the functioning of the curtain jamming sensor (where provided)

- Check the functioning of the safety photocell

#### Automation:

- Check the functioning of all the control devices installed (push buttons, radar, magnetic loop etc.)

- Check the electric connections on pugs and terminals, verifiy that there are no water leaks or dust.

- Check the wear of the electrical components and their insulation

Side guides, curtain and frame:

- Check the wear of the side guides.

Do not lubricate: guides and zippers are made of self-lubricating materials.

The use of oil, grease or other lubricants creates with time the jam of the sliding.

- Check the tension of the curtain (see instructions on p23)

- Check tightness of the coupling screws of the uprights with transom

- Check the anchor of the door to the building/structure

Motorization:

- Check the tightness of the motor fitting

- Check the operation of the encoder or limit switches (check the wear of the cams)

- Check the wear of the brake disc and verify the braking efficiency.

Winding barrel:

- Check the fixing of the rolling bearings
- Check the bearing lubrication
- Check the alignment of the winding barrel

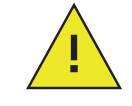

It is necessary to perform periodic inspections by qualified technicians. All operations must be carried out in full compliance with safety regulations, defining and highlighting the area of operations. Before any operation disconnect the electrical supply line by means of the main switch and prevent it can be restored by third persons.

# 9 Alarms list\*

\* The Following list is valid from firmware version 1.15.0408, for earlier issues see previous instructions manuals.

| AL display | Alarm description                             | Solution                                               |
|------------|-----------------------------------------------|--------------------------------------------------------|
| St         | Stop Engaged                                  | Disingage the STOP push button (red mushroom)          |
| HH         | Incorrect encoder alignment                   | Make the position alignment                            |
| 00 01      | Short circuit on the control board            | Check or replace the control board                     |
| 00 02      | Failure initial setup                         | Check or replace the control board                     |
| 00 03      | Failure to main capacitor charging            | Check or replace the control board                     |
| 00 04      | Over-temperature threshold exceeded           | Check motor absorptions and duty cycle                 |
| 00 05      | Instant current threshold exceeded            | Check motor absorptions and parameters adjustment      |
| 00 11      | Overload current (brake/flashing lamp)        | Check brake/flashing lamp and relevant connections     |
| 00 12      | Overload current (motor)                      | Check motor current, winding and relevant connections  |
| 00 50      | Brake circuit opened, current = 0             | Check brake, connections or manual rod safety switch   |
| 00 71      | Opening slowdown limit missing                | Move the door by jog button P1-P3 (encoder) or check   |
| 0072       | Closing slowdown limit missing                | the limit switches                                     |
| 00 73      | Jog buttons ON together                       | Check push button P1 and P3                            |
| 00 74      | Curtain jamming failure                       | Check curtain sliding and adjustment of jamming sensor |
| 00 75      | Slowing limit switch engaged together         | Check slowing limit switches                           |
| 00 76      | Main supply undervoltage                      | Check main supply voltage and line section dimension   |
| 00 77      | Stop engaged                                  | Disingage the STOP push button (red mushroom)          |
| 00 78      | Manual rod safety switch engaged              | Check the manual rod safety switch                     |
| 00 79      | Safety edge engaged                           | Check the devices aand relevant connection             |
| 00 80      | System failure                                | Update the firmware or replace the electronic board    |
| 00 87      | Over voltage during closing movement          | Decrease the speed in closing (frequency)              |
| 00 88      | Motor over-current                            | Check value RUN MODE = 60, remake alignment            |
| 00 89      | Brake or flashing lamp over-current           | Check value RUN MODE = 60, remake alignment            |
| 00 8B      | Brake or flashing lamp over-current           | Check value RUN MODE = 60, remake alignment            |
| 00 8D      | Over-temperature                              | Decrease the duty cycle, increase the breaking time    |
| 00 8F      | System failure                                | Update the firmware or replace the electronic board    |
| 00 91      | System failure                                | Update the firmware or replace the electronic board    |
| 0100       | Gear box reduction ratio incoherent           | Gear box incorrect or encoder resolution problem       |
| 01 02      | Encoder connection failure                    | Check the encoder and its connections                  |
| 01 03      | Alignement started with photocell not engaged | Check the photocell at closed curtain (led LD7 OFF)    |
| 0105       | Photocell disingaged at once in alignment     | Check eventual disturb or photocell low positoned      |
| 0108       | Opened position set with engaged photocell    | Remake the alignment                                   |
| 0109       | Opened position too low                       | Remake the alignment                                   |
| 01 OD      | Pedestrian opening position = 0               | Remake the alignment                                   |

| AL display | Alarm description                          | Solution                                                                                          |
|------------|--------------------------------------------|---------------------------------------------------------------------------------------------------|
| 01 OE      | Encoder counting failure or motor stalling | Check the functioning of encoder, motor and brake (dicrease speed or increase acceler. ramp open) |
| 01 OF      | Photocell trouble during alignment         | Check the photocell functioning (led LD7)                                                         |
| 01 10      | Photocell failure during alignment         | Check the photocell functioning (led LD7)                                                         |
| 0114       | Remote keybord disconnected (model Easy)   | Check the keyboard connection and led status                                                      |
| 01 15      | Encoder signals failure                    | Check encoder and connections (led LD4 - LD5)                                                     |
| 0116       | Wrong motor parameters                     | Check the motor parameters matching the label datas                                               |

# 10 Running options

To set the options in use by the programmer enter the menu SETTING PARAMETERS and enter the value of the request parameter RUNNING OPTIONS. The factory default setting = 00000200 In case of encoder system after the first jog movement the value became automatically = 00004200.

| Value    | Description                                                       | Remarks                                                                        |
|----------|-------------------------------------------------------------------|--------------------------------------------------------------------------------|
| 00000002 | Enables UPS (opt) for manual opening in case of supply break-down | Automatic opening after a presetted time                                       |
| 00000004 | Enables UPS manual opening by supply break-down                   | Opening after a START command                                                  |
| 80000008 | The Start make command CLOSE                                      | Disables the START as command OPEN                                             |
| 00000010 | Enables the cycle step by step<br>Pedestrian start                | The Start command open/close, during the closing Start give stop to the motion |
| 00000020 | Enables the time after a transit                                  | If option 20 disabled only the breaking time                                   |
| 00000040 | Move pedestrian opening to command OPEN (8)                       | To be used in case of pedestrian + UPS                                         |
| 00000100 | Disables brake current control before the starting                |                                                                                |
| 00000200 | Disables timeout and incherences controls                         | Default setting                                                                |
| 00000400 | The pedestrian command set OPEN, but not CLOSE                    | Only break time reset                                                          |
| 00001000 | Anti-icing A                                                      | Start each 15 minutes                                                          |
| 00002000 | Anti-icing B                                                      | Start each 60 minutes                                                          |
| 00003000 | Anti-icing C                                                      | Adjustable timer in seconds by the time after transit from the photocell       |
| 00004000 | Encoder automatically recognized by the first jog movement        | Automatic setting                                                              |
| 00080000 | Enables interlocking                                              | Connect the doors as explained at page 12                                      |
| 00100000 | Disables automatic alignment after a supply break-<br>down        | To get the alignment give a Start                                              |
| 00200000 | Enable the motor warming by current                               | To be used only at low temperatures                                            |
| 00400000 | Enables relay was opening door pedestrian                         | Disable the relay in total opening                                             |
| 0100000  | The external control (8) active only during closure               | Input 8 disabled at closed door                                                |
| 10000000 | Increase engine torque in closing                                 | For use with counterweight                                                     |

EXAMPLE – to activate the ANTI-ICING A function add +1000 to the number in OPTION IN USE, if the existing number is 4200 (deactivate timeout + encoder control), add +1000: the final value will become 5200

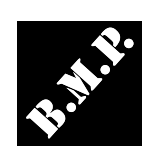